# SGE -SISTEMA DE GESTÃO ESCOLAR

Manual de Procedimentos – Importação de Escalões

Data: **10/08/2019** Versão: **01** 

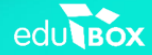

-

# Índice

| 1.   | Preâmbulo                      | 3 |
|------|--------------------------------|---|
| 2.   | Transição de escalões          | 3 |
| 2.1. | Transição múltipla de escalões | 3 |
| 2.2. | Transição manual de escalões   | 5 |

### 1. Preâmbulo

O presente manual de procedimentos é um documento que pretende auxiliar os técnicos ou funcionários escolares na importação dos escalões dos alunos. Trata-se de uma ferramenta útil, de consulta simples, que apresentará as funcionalidades e os procedimentos para transitar os escalões dos alunos do ano corrente para o ano seguinte, a realizar na Plataforma SGE.

## 2. Transição de escalões

De seguida apresentar-se-ão os procedimentos a realizar na plataforma SGE, com vista à transição de escalões dos alunos entre 2 anos letivos consecutivos.

Existem duas formas de transitar os escalões dos alunos:

- Transição múltipla de escalões dos alunos da unidade orgânica, salvo algumas exceções (cf. 2.1.);
- Transição manual de escalões, um a um e apenas em escalões que ainda não tenham sido transitados (cf. 2.2.).

#### 2.1. Transição múltipla de escalões

Importa referir, antes de mais, que esta funcionalidade apenas está disponível para o perfil de Técnico Escolar.

No menu Administração, submenu Configurações, separador Ação Social, o Técnico deverá clicar sobre o botão Importar (cf. Figura 1).

| Direção Regional da Educação                                | 2019/2020 15.36 12/08/2019                                                                                                    |
|-------------------------------------------------------------|----------------------------------------------------------------------------------------------------|
| dministração Minha Área Utilizadores Curricular Aulas       | Ação Social DGE                                                                                                    |
| terrupções Letivas Gestão de Calendários Escolares Gestão d | e Avaliações Documentação Institucional Configurações                                                                                                    |
| Entidade                                                    |                                                                                                    |
| Sumários Avaliação Fruta e Leite Cargo/Tarefa Fotos Ação Si | scial                                                                                                    |
| Informação do relatório de capitação                        | Importação de escalões                                                                                                    |
|                                                             | Todos os escalões são importados automaticamente com exceção:                                                                                                    |
|                                                             | <ul> <li>alunos que inequalman ano centimina de cielo no presente ano icerto;</li> <li>alunos em situação de RSI, uma vez que o encarregado de educação tem de</li> </ul> |
|                                                             | apresentar prova anual da sua situação para manter, eventualmente, o<br>mesmo escalão;                                                                                    |
|                                                             | <ul> <li>alunos institucionalizados, atendendo que devem apresentar prova da<br/>nermanéncia da sua situación na instituición;</li> </ul>                                 |
|                                                             | alunos que tenham mais de 18 anos até 1 de setembro;                                                                                                    |
| Submeter                                                    | <ul> <li>alunos que frequentem o ensino pré-escolar.</li> </ul>                                                                                                    |
| Subneter                                                    | Importar                                                                                                    |
|                                                             | A operação importa os escalões do ano letivo 2018/2019 para 2019/2020.                                                                                                    |
|                                                             |                                                                                                    |

Figura 1 - Importação múltipla de escalões

Este procedimento, de uma forma geral, permite transitar os escalões dos alunos, do ano transato para o presente ano letivo, salvo algumas exceções.

Na página onde se realiza este procedimento o técnico terá disponível a informação relativa a essas exceções.

No entanto, essas regras serão apresentadas a seguir.

Perfil de alunos cujos escalões não serão importados no procedimento anteriormente referido:

- Alunos que frequentam o ano terminal de ciclo no presente ano letivo;
- Alunos em situação de RSI uma vez que o encarregado de educação tem de apresentar prova anual da sua situação para manter eventualmente o mesmo escalão;
- Alunos institucionalizados atendendo que devem apresentar prova da permanência da sua situação na instituição;
- Alunos que tenham mais de 18 anos até 1 de setembro do presente ano;
- Alunos que frequentem o pré-escolar.

#### NOTA:

Os escalões dos alunos que estejam nas condições acimas referenciadas não serão transitados através deste procedimento.

Relativamente ao procedimento de transição de escalões, importa ainda referir que, para além da atribuição do escalão dos alunos, toda a informação associada a este será transferida, nomeadamente: o agregado familiar, a matriz de rendimentos e despesas, e o valor calculado para a atribuição.

Um outro aspeto importante relativo a este procedimento prende-se com o facto de os dados transitados não poderem ser sujeitos a edição. Caso o técnico escolar pretenda efetuar uma nova atribuição/alteração terá de proceder à eliminação destes dados e preencher um novo formulário.

#### 2.2. Transição manual de escalões

A funcionalidade da transição manual de escalões encontra-se disponível para os utilizadores com o perfil de técnico escolar e de funcionário escolar, quando este último tem permissão de acesso ao menu de Ação Social.

Esta funcionalidade de transição tem a particularidade de se realizar aluno a aluno, para todos os alunos cujo escalão ainda não tenha sido transitado do ano corrente para o ano seguinte.

Para efetuar o procedimento de transição manual de escalões, o utilizador deve, antes de mais, posicionar-se no ano letivo transato (ano em que temos a informação dos escalões que pretendemos transitar).

Para efetuar esta alteração de ano, o utilizador deverá clicar sobre o ano indicado, selecionar o ano pretendido e clicar sobre o botão **Apenas uma vez** (cf. Figura 2).

| Direção Regional da Educação 2019/2020 vo.07/15508/2009 edubor DRE                                                                                                    |                                                                                                    |
|----------------------------------------------------------------------------------------------------|----------------------------------------------------------------------------------------------------|
| Administração Minha Área Utilizadores Curricular Aulas Ação Social DGE MISI<br>Interrupções Letivas Gestão de Calendários Escolares Gestão de Avaliações Documentação Institucional Períodos<br>Gestão de entidades Configurações                                                                                                    | Ano em que o utilizador está<br>a trabalhar. Normalmente, é<br>o presente ano letivo. Nesta<br>situação é o ano que o<br>utilizador está a preparar. |
| Ano Letivo X<br>Selecione, por favor, o ano letivo pretendido.<br>2015/2016<br>2016/2017<br>Direção Re:<br>2017/2018<br>2017/2018<br>Pretendemc<br>2018/2019<br>ibilização                                                                                                    |                                                                                                    |
| de informaç<br>trabalho de<br>Apenas esta vez Memorizar Cancelar                                                                                                    | Neste caso, o utilizador<br>pretende selecionar o ano<br>que esteve a decorrer e que<br>tem a informação que<br>pretende transitar para o            |
| Cofinanciado por :<br>ACORRES INVICIÓN DE LA CONTRACIÓN DE LA CONTRACIÓN DE | ano letivo que está para<br>entrar.                                                                                                    |
| © Edubor, 5A 2019                                                                                                    |                                                                                                    |

Figura 2 - Alteração do ano letivo

Efetuada a alteração do ano letivo, reúnem-se as condições para se proceder à transição manual dos escalões dos alunos.

Neste caso, o utilizador deverá aceder ao menu Ação Social, submenu Gestão de Escalões e proceder à pesquisa do aluno (recorrendo ao preenchimento dos campos que considerar convenientes) no qual pretenda realizar o procedimento de transição de escalão (cf. Figura 3).

| Direção Regional da Educação 20                                                                                                    | 18/2019 1555 12/08/2019 Dt-PT        |
|----------------------------------------------------------------------------------------------------|--------------------------------------|
| Administração Minha Área Utilizadores Curricular Aulas Ação Social DGE                                                                                                    |                                      |
| Unidades Gestão de Escalões Seguro Escolar Fruta e Leite Relatórios Marcação F                                                                                                    | ruta / Leite                         |
| Entidade Nome de utilizador Processo N.º<br>Matricula Tipologia de Ensino (*)<br>Todos •<br>Escalãos<br>Sem Escalão Com Escalão ® Escalão I — Escalão III — Escalão IV ® Escalão V |                                      |
| 0 p                                                                                                    | Importar para o próximo ano letivo 1 |

Figura 3 - Pesquisa do aluno, no menu Ação Social, submenu Gestão de Escalões

Na eventualidade de aparecer o botão **Importar para o próximo ano letivo** à frente do nome do aluno, significa que é possível transitar todos os dados relativos ao escalão do aluno de um ano para o ano seguinte. Para efetuar essa transição basta clicar sobre o botão (cf. Figura 4) e surgirá uma janela na qual é solicitada uma justificação para essa importação (cf. Figura 5).

|                                                          | Direção Re                                | gional da Ed           | ucação                                        |               |                 | 20 <sup>-</sup>          | 18/2019       | 15:55   12/08/2019 |      |   |
|----------------------------------------------------------|-------------------------------------------|------------------------|-----------------------------------------------|---------------|-----------------|--------------------------|---------------|--------------------|------|---|
| Administração                                            | Minha Área                                | Utilizadores           | Curricular                                    | Aulas         | Ação Social     | DGE                      |               |                    |      |   |
| Unidades Ge                                              |                                           | s Seguro Esc           | olar Fruta                                    | e Leite       | Relatórios      | Marcação Fru             | uta / Leite   |                    |      |   |
| Entidade<br>Matrícula<br>Todos<br>Escalões<br>Sem Escalã | ăo 🗌 Com Escală                           | Tipologia d<br>▼ Todos | tilizador<br>e Ensino (*)<br>) Escalão II - 🗌 | ) Escalão III | v<br>Escalão IV | resso N.º<br>✔ Escalão V |               | IJ                 |      |   |
| P                                                        | 7/10/00/00/00/00/00/00/00/00/00/00/00/00/ |                        |                                               |               |                 |                          | Importar para | o próximo ano le   | tivo | 1 |

Figura 4 - Importar o escalão do aluno para o próximo ano letivo

|           | 110220                             | Importar para o próximo ano letiv | ,             |
|-----------|------------------------------------|-----------------------------------|---------------|
| De 01-09- | Importar para o próximo ano letivo | × tório da cag                    | <u>itação</u> |
|           | Nome do aluno:<br>Processo N.º:    |                                   |               |
|           | Justificação:                      |                                   |               |
|           |                                    |                                   |               |
|           |                                    | 1                                 |               |
|           |                                    | Ok                                |               |

Figura 5 - Justificação para a importação do escalão do aluno para o próximo ano letivo

Assim que o campo referente à justificação for devidamente preenchido e o utilizador clicar no botão ok, o escalão do aluno e toda a informação associada a este (o agregado familiar, a matriz de rendimentos e despesas, e o valor calculado para a atribuição) será transitada automaticamente para o ano letivo consecutivo.

À semelhança do que acontece na transição múltipla de escalões dos alunos, quando se importa o escalão do aluno e respetiva informação associada para o próximo ano letivo (o agregado familiar, a matriz de rendimentos e despesas, e o valor calculado para a atribuição), estes dados não poderão ser sujeitos a edição. Caso o técnico ou funcionário escolar pretenda efetuar uma nova atribuição/alteração terá de proceder à eliminação desses dados e preencher um novo formulário.

#### NOTAS:

- Após proceder à pesquisa de um aluno no menu Ação Social, submenu Gestão de Escalões, se o botão Importar para o próximo ano letivo não surgir à frente do nome do aluno (cf. Figura 6), então um dos seguintes aspetos poderá ter ocorrido:
  - O escalão do aluno e respetivas informações associadas já foram transitados;

O aluno não tinha escalão atribuído pelo que não tem informação disponível para ser transitada.

| dministração Minha Área Utilizadores Curricular Aulas Ação Social DGE<br>nidades Gestão de Escalões Seguro Escolar Fruta e Leite Relatórios Marcação Fruta / Leite<br>intidade Nome de utilizador Processo N.º<br>Atricula<br>Tados V<br>scalões |                    | Direção Regi             | onal da Educa                  | ção                |             | 2018/2019              | 16:00   12/08/2019 |         | pt-PT |
|----------------------------------------------------------------------------------------------------|--------------------|--------------------------|--------------------------------|--------------------|-------------|------------------------|--------------------|---------|-------|
| inidades Gestão de Escalões Seguro Escolar Fruta e Leite Relatórios Marcação Fruta / Leite                                                                                                    | Administraç        | äo Minha Área l          | Utilizadores Cur               | ricular Aulas      | Ação Social | DGE                    |                    |         |       |
| intidade Nome de utilizador Processo N.®<br>Vatrícula Tipologia de Ensino (*)<br>Todos V Todos V<br>scalões                                                                                                    | Inidades           | Gestão de Escalões       | Seguro Escolar                 | Fruta e Leite      | Relatórios  | Marcação Fruta / Leite |                    |         |       |
| vatricula Tipologia de Ensino (*)<br>Todos ▼ Todos ▼<br>scalões                                                                                                    | Entidade           | _                        | Nome de utilizador             |                    | Proces      | sso N.º                | 51                 |         |       |
| scalões                                                                                                    | Matrícula<br>Todos | •                        | Tipologia de Ensino (<br>Todos | 7                  | T           |                        | 2                  |         |       |
| 🗌 Sem Escalão 🚽 Com Escalão 🖉 Escalão II 👘 Escalão III 👘 Escalão IV 🖉 Escalão V                                                                                                    | Escalões           | lão 🔲 Com Escalão 🕑      | Escalão I 🔲 Escalão            | II 🗍 Escalão III 🛛 | Escalão IV  | Escalão V              |                    |         |       |
|                                                                                                    |                    |                          |                                |                    |             |                        |                    |         |       |
|                                                                                                    | /                  | States of Concession, or | 146                            |                    |             |                        |                    | 1       |       |
|                                                                                                    |                    | Evemple                  | da um alu                      | na aula a          | otribuioi   | ão do opeolão          | não á noosi        | fuel de |       |

*Figura 6 - Exemplo de um aluno cuja a atribuição do escalão não é possível de ser importada para o ano letivo seguinte* 

que o aluno teve no ano letivo selecionado.

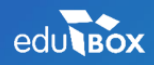

PCI – Parque de Ciência e Inovação Via do Conhecimento, Edifício 3, Sala 2.9 3830-352 Ílhavo

NIPC: 509 295 967 Telefone: 234 244 299 Email: <u>sei.suporte@edubox.pt</u> Website: <u>www.edubox.pt</u>